Windows-VISTA では、インストールする前に「UAC」を OFF にする必要があります。 この操作方法について説明します。

1. UAC 機能はデフォルトではオンになっていますが、これを無効にするには、Windows Vista の [コントロール パネル] で [ユーザー アカウント] を表示させる (Vista のエディショやネットワーク構成によっては、 この項目は [ユーザー アカウントと家族のための安全設定] グループの [ユーザー アカウントの追加または削除] という項目になっています)。 なお以下の操作は管理者権限のあるアカウントで行ってください。

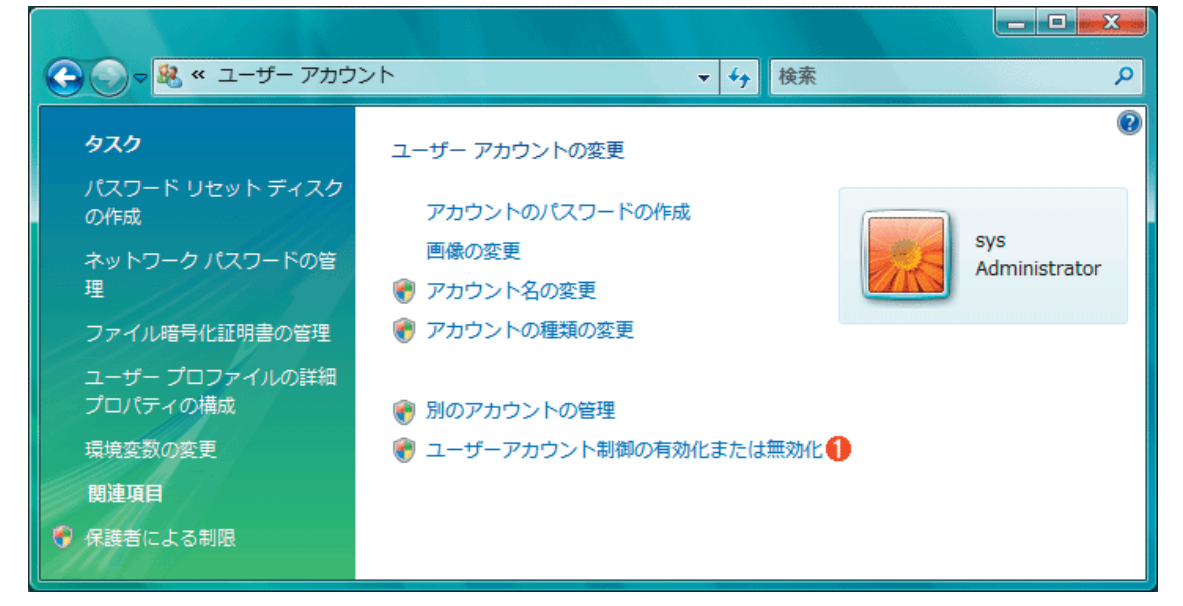

[コントロール パネル] - [ユーザー アカウント]を表示させます。

(1 つ下の階層の [アカウントの管理] となっている場合は、その上の階層(この画面)へ移動します。) ① をクリックします。

2. この画面の一番下にある [ユーザーアカウント制御の有効化または無効化]をクリックして設定を変更します。しかしこの操作を行うと UAC によるアクセス制御が働き(UAC が有効の場合)、次のようなダイアログが表示されるので、[続行]をクリックして先へ進みます。

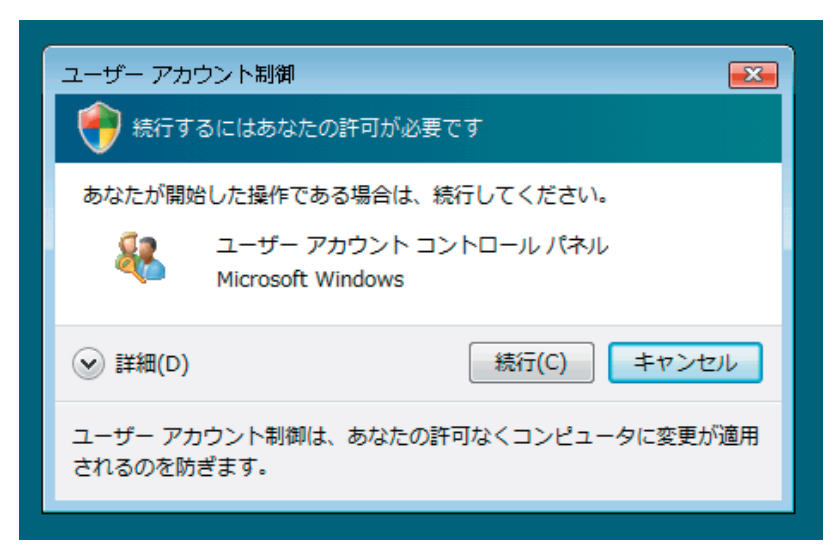

3. [続行] をクリックすると、[ユーザーアカウント制御の有効化または無効化] ダイアログが表示されるので、 チェック・ボックスをオフにして、[OK] をクリックします。

| ・・・・・・・・・・・・・・・・・・・・・・・・・                                                                             |
|----------------------------------------------------------------------------------------------------|
| ユーザー マカウント判御 (川40) を有効にして、お使いのコンピュータを上り安全にします。                                                        |
| ユーザー アカウント制御 (UAC) は、お使いのコンピュータに許可のない変更が行われるのを防ぐのに役立<br>ちます。お使いのコンピュータを保護するために、UAC を有効にしておくことをお勧めします。 |
| ● □ ユーザー アカウント制御 (UAC) を使ってコンピュータの保護に役立たせる                                                            |
| OK キャンセル                                                                                              |
|                                                                                                    |
|                                                                                                    |
|                                                                                                    |

UAC の有効化/無効化の設定ダイアログ・ボックス
UAC はデフォルトでは有効になっているが、このチェック・ボックスで変更できます。
①このチェック・ボックスをオフにします。
②これをクリックします。

[OK] をクリックすると [これらの変更を適用するにはコンピュータを再起動する必要があります] と表示されるので、[今すぐ再起動する]を選択して、システムを再起動します。